# ネットで受講する気象予報士試験学習システム 映像講義&ライブ中継 **気象予報士講座クリアWEBスクール** [視聴マニュアル]

## 気象予報士受験スクールクリア

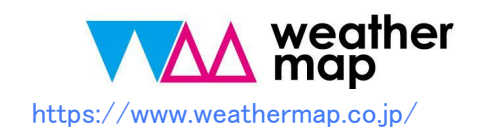

はじめに

- このマニュアルは、映像コース、映像&スクーリング、ライブ中継コース、10か月通学コースの アーカイブ動画(受講生は無料)を視聴する方法をまとめたものです。
- 本書は動画を視聴する方法に特化して、作成されています。視聴のためのネット環境、視聴機器の設定などについては、各ネット接続業者、機器メーカーのマニュアル等をご覧ください。
- こちらのマニュアルは、PCとスマホの一般的な視聴方法についての解説になっていますので、
   画面のデザイン・表記などは、ネットやPC・スマホ等の利用環境・機器によって異なります。
- サイト利用にあたっての注意事項については下記ページをご覧ください:

ネットで受講する気象予報士試験学習システム映像講義&ライブ中継 「気象予報士講座クリアWEBスクール」 ≫ http://cl.weathermap.co.jp/\_

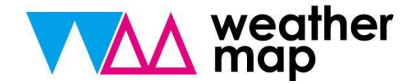

## クリア映像講義&ライブ中継 視聴マニュアル

1. 受講にあたって

- 2. 映像講座視聴について P4~
- 3. 通学コースアーカイブ視聴について P11~
- 4. ライブ中継コース受講方法

P18~

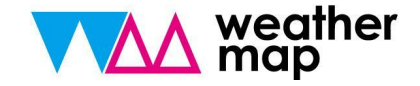

Web動画コース、10か月通学コースアーカイブ動画は気象予報士講座クリアWEBスクールサイトでの視聴となります。総合講座ライブ中継コースはZOOMミーティング(外部サイト)を利用したライブ視聴となります。

Web動画コース(旧DVD&通信、旧映像&通信) 10か月通学コースアーカイブ動画 9.4~

総合講座ライブ中継コース

ZOOMミーティングライブ受講システム

https://zoom.us/

P.8~

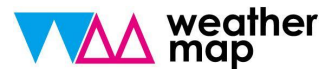

# Web動画コース

\* 画面例はWindows10バージョンとなっています。PC環境によって画面構成は多少異なります。ご了承ください。

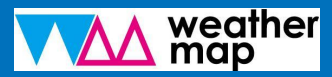

#### ①ログインIDは気象予報士応援ナビにご登録のメールアドレス 初期パスワードはご案内のメール に記載しています。

|                                                            | ログイン                                 |                   |
|------------------------------------------------------------|--------------------------------------|-------------------|
|                                                            | 登録メールアドレス                            |                   |
| Qt                                                         | パスワード                                | ログインIDとパスワードを入力し、 |
|                                                            |                                      |                   |
|                                                            | ^                                    |                   |
| https://cl.weathermap.co.jp/                               |                                      | • お問い合わせ          |
| 運営会社:株式会社ウェザーマップ/気象予報士受験スクー<br>当サイトは、気象予報士受験スクール・クリアの主催する映 | ル・クリア<br>像&スクーリング、映像&通信講座の映像講義を配信してい | います。              |
|                                                            |                                      |                   |

②トップページに受講している講座が表示されていることをご確認ください。

|                              | weather map                                                                                                    | 黛力テゴリー ▼ お気に入り 受課                             | 麻歴 お知らせ                                       | ユーザーページト<br>& 山田 太郎テスト ▼                                                                                                    | ・ップ |
|------------------------------|----------------------------------------------------------------------------------------------------|-----------------------------------------------|-----------------------------------------------|----------------------------------------------------------------------------------------------------|-----|
| ここに受講している講座が表示されま<br>す。      | 映像講義視聴ページです。<br>下に表示されている映像講講を視聴する<br>中のの意味者である。<br>中のの意味者である。<br>したまでは、<br>中のの意味者である。<br>したまでは、<br>中のの意味者である。<br>したまでは、<br>中ののです。<br>したまでは、<br>中ののです。<br>したまでは、<br>中ののです。<br>したまでは、<br>中ののです。<br>したまでは、<br>中ののです。<br>したまでは、<br>中ののです。<br>したまでは、<br>中ののです。<br>したまでは、<br>中ののです。<br>したまでは、<br>中ののです。<br>したまでは、<br>中ののです。<br>したまでは、<br>中ののです。<br>したまでは、<br>中ののです。<br>したまでは、<br>中ののです。<br>したっている映像講講を説読する。<br>中ののです。<br>中ののです。<br>中ののでです。<br>中ののでででのです。<br>中ののでです。<br>中ののです。<br>中ののでです。<br>中ののです。<br>中ののででです。<br>中ののでです。<br>中ののでです。<br>中ののです。<br>中ののです。<br>中ののです。<br>中ののです。<br>中ののです。<br>中ののです。<br>中ののです。<br>中ののです。<br>中ののです。<br>中ののです。<br>中ののです。<br>中ののです。<br>中ののです。<br>中ののです。<br>中ののです。<br>中ののです。<br>中ののです。<br>中ののです。<br>中ののです。<br>中ののです。<br>中ののです。<br>中ののです。<br>中ののです。<br>中ののです。<br>中ののです。<br>中ののです。<br>中ののです。<br>中ののです。<br>中ののでです。<br>中ののです。<br>中ののです。<br>中ののです。<br>中ののです。<br>中ののです。<br>中ののです。<br>中のののです。<br>中のののです。<br>中のののです。<br>中のののです。<br>中のののです。<br>中ののので<br>中のののでで<br>中のののです。<br>中のののでで<br>中のののでで<br>中のので<br>中ののでで<br>中ののので<br>中ののので<br>中ののので<br>中のののの |                                               |                                               | Q 検索<br>キーワード<br>全てのカテゴリー・・<br>検索TS<br>お知らせ<br>時週 コーノリビタ 単語色 アメージからが                                                                                                    |     |
| 視聴するカテゴリ(講座)をクリックして<br>ください。 | 受進開始:2018/08/10<br>現態期限:2020/08/09<br>* 0<br>映像講義                                                                                                    | 受講開始:2018/08/10<br>視聴期限:2020/08/09<br>★       |                                               | <ul> <li>関連ノアイルは44萬動動ペーシからダ</li> <li>ウンロードしてください。</li> <li>10か月茎・ライブ中継ユースのアーカ</li> <li>イブ動画(視聴無料)は、音声のみとな<br/>る場合があります。予めご了承ください。</li> <li>新着動画</li> <li>         飲傷講義・実技     </li> </ul> |     |
|                              | 映像講義<br>專門知識<br>A dat att<br>Konditation<br>★ 0                                                                                                    | <b>映像講義</b><br>東門知識<br>438 244<br>₩@編集•व¶9008 | 映像講義<br>一般知識<br>▲ ## ##<br>#### - ####<br>★ 0 | <ul> <li>●●●●●●●●●●●●●●●●●●●●●●●●●●●●●●●●●●●●</li></ul>                                                                                                    |     |
| ※ ログインできな                    | い場合はお問い合                                                                                                    | -=ヽ <b>ゝ</b><br>わせフォームより                      | ご連絡ください。                                      |                                                                                                    |     |

③カテゴリ毎の講座一覧が表示されます。視聴する講座をクリックしてください。

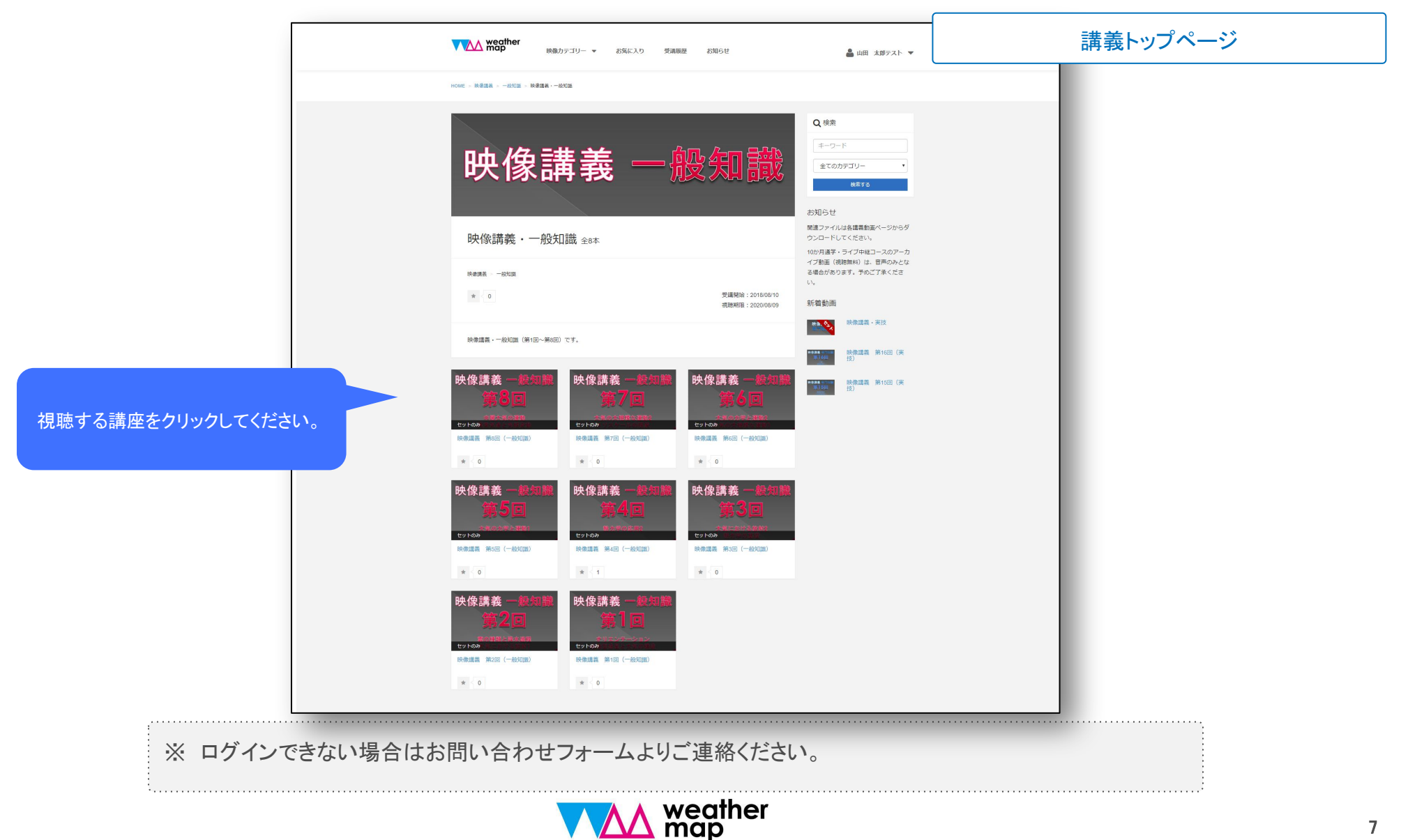

④画面をクリックすると視聴できます。

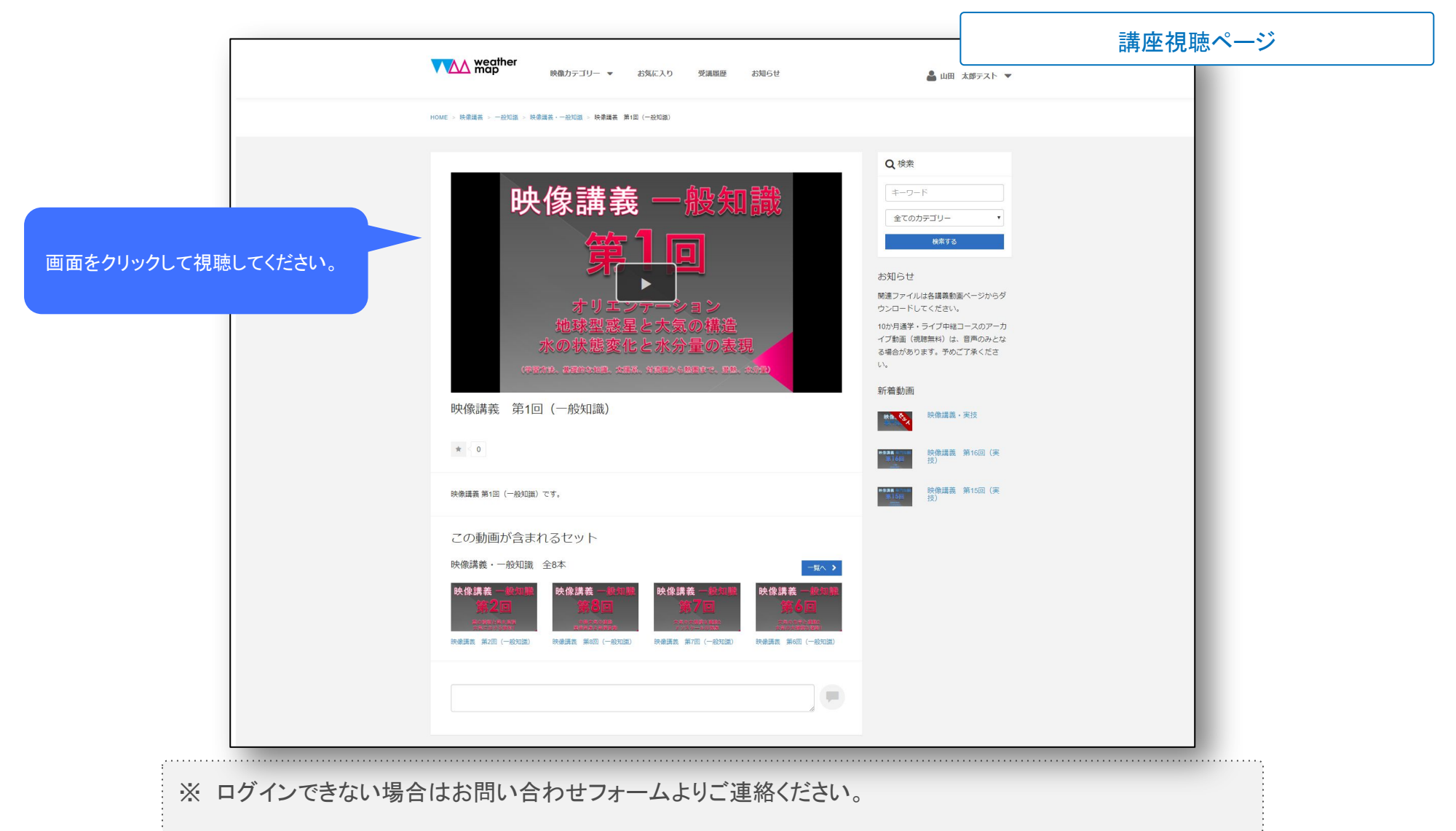

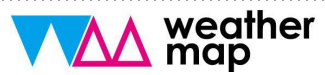

## 2.映像講座視聴について

#### 【ログインアカウントについて】

- 弊社にて受講料の入金を確認しましたら、アカウントを発行します。
- アカウントは登録メールアドレスとパスワードのセットで管理致します。
- 初期パスワードは、初めてのログイン後、設定から必ず変更をしてください。

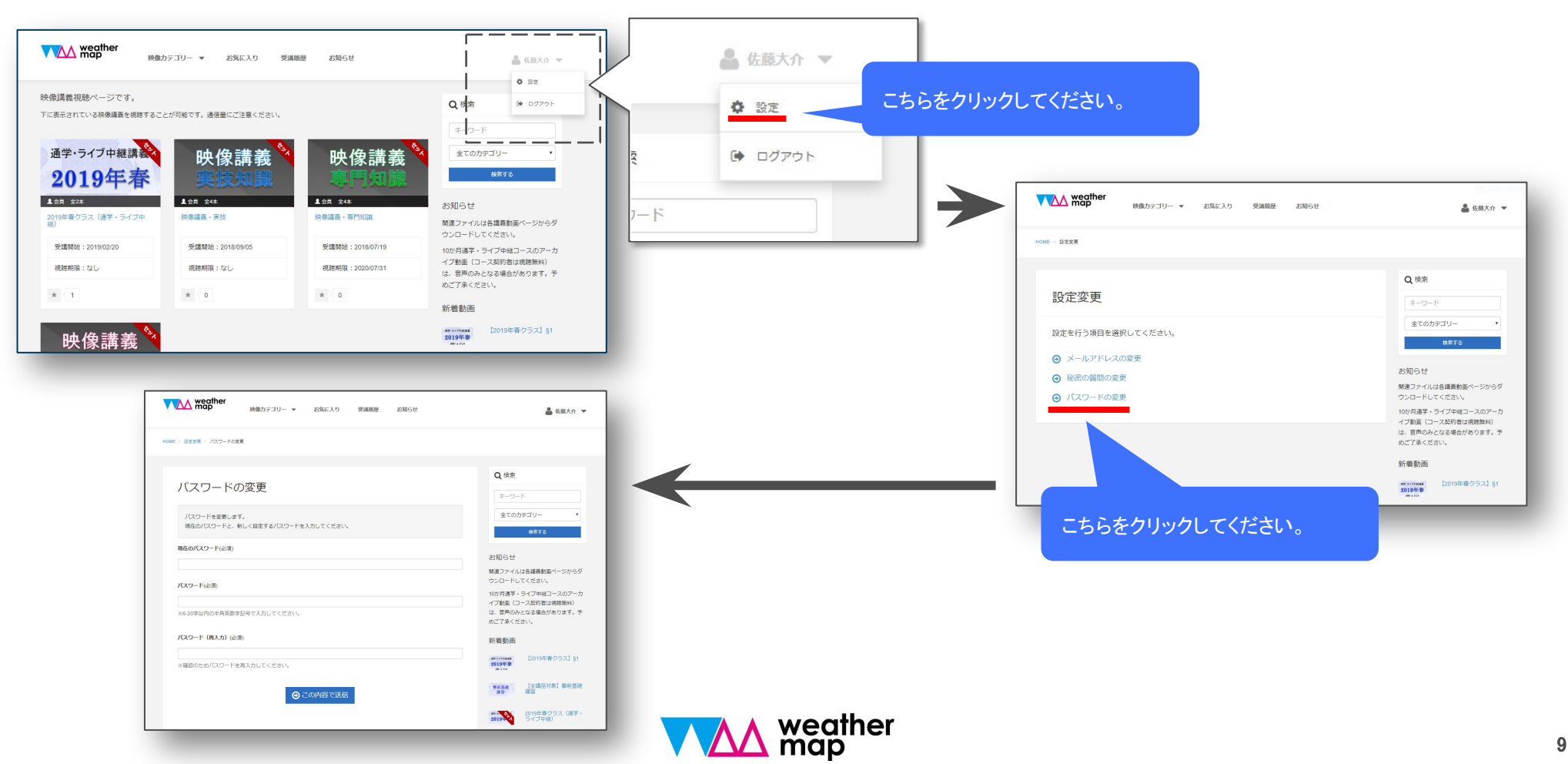

## 2.映像講座視聴について

#### 【 ログインアカウントについて 】

• パスワードを忘れた場合は、パスワードの再設定を行ってください。

| weather map                                                      |                                                                                      | VAA weather                                                                                                    |
|------------------------------------------------------------------|--------------------------------------------------------------------------------------|----------------------------------------------------------------------------------------------------|
| 気象予報士講座クリアWEBス<br>気象予報士講座クリア「映像&スクー                              | ノフール<br>リング」「映像&通信」「10か月通学コースアーカイブ動画」の視聴用サイトです。                                      | HOME > /(スワードの実証を                                                                                                    |
| 受護申込みが完了した方は、ログイン                                                | 用ID、バスワードがクリア事務局より届いていますので、ご確認ください。<br>ログブイトン                                        | パスワードの再設定                                                                                                    |
|                                                                  | <ul> <li>■ 登録メールアドレス</li> <li>④ パフロード</li> </ul>                                     | 登録したメールアドレス宛てに、バスワード再設定用のURLを送信します。<br>メールアドレス(必須)                                                                                                    |
| をクリックしてください。                                                     | <sup>103-1</sup> <sup>103-1</sup> <sup>103-1</sup> <sup>103-1</sup> <sup>103-1</sup> |                                                                                                    |
|                                                                  | ^                                                                                    | 秘密の実践は設定していない *                                                                                                    |
| https://cl.weatherm<br>運営会社: 株式会社ウェザーマップノタ<br>当サイトは、気象予報士受験スクール・ | ap.co.jp/・お問い合わせ<br>象子報士受験スクール・クリア<br>クリアの主催する映象&スクーリング、映象も通信講座の映像講義を配信しています。        | ₩ ₩ # # |

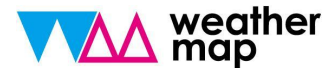

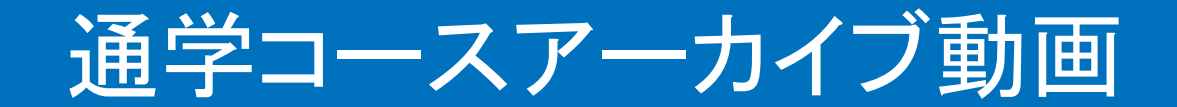

\* 画面例はWindows10バージョンとなっています。PC環境によって画面構成は多少異なります。ご了承ください。

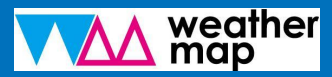

3.通学コースアーカイブ視聴について

#### ①ログインIDは気象予報士応援ナビにご登録のメールアドレス 初期パスワードはご案内のメール に記載しています。

| 気象予報士講座クリア「映像&スクー<br>気象予報士講座クリア「映像&スクー<br>受講申込みが完了した方は、ログイン     | クール<br>リング」「映像&通信」「10か月通学コースアーカイブ動画」<br>用ID、パスワードがクリア事務局より届いていますので、ごず | 」の視聴用サイトです。<br>確認ください。   |                             |
|-----------------------------------------------------------------|-----------------------------------------------------------------------|--------------------------|-----------------------------|
|                                                                 | ログイン                                                                  | ン                        |                             |
|                                                                 | <ul> <li>登録メールアドレス</li> <li>パスワード</li> <li>ログイン出来ない方はこちら</li> </ul>   | ログ・<br>ログ・               | インIDとパスワードを入力し、<br>インをクリック。 |
|                                                                 | ^                                                                     |                          |                             |
| https://cl.weatherm<br>運営会社:株式会社ウェザーマップ/気<br>当サイトは、気象予報士受験スクール・ | <b>ap.co.jp</b> /<br>象予報士受験スクール・クリア<br>クリアの主催する映像&スクーリング、映像&通信講座の映像   | ・ お問い合わせ<br>象講義を配信しています。 |                             |
|                                                                 |                                                                       |                          |                             |

3.通学コースアーカイブ視聴について

②トップページに対象の講座が表示されていることをご確認ください。

| ▶ ▶ ▶ ▶ ▶ ▶ ▶ ▶ ▶ ▶ ▶ ▶ ▶ ▶ ▶ ▶ ▶ ▶ ▶ | 🏝 山田 太郎テスト ▼                            |
|---------------------------------------|-----------------------------------------|
| 像講義視聴ページです。                           | 0 検索                                    |
| こ表示されている映像講義を視聴することが可能です。通信量にご注意ください。 |                                         |
|                                       | キーワード                                   |
| 通学・ライブ中継講義を                           | 全てのカテゴリー・                               |
| 9010年末                                | 検索する                                    |
| 2010+10-10 対象の講座がこちらに表示               | 示されます。                                  |
| L 会員 全2本                              | お知らせ                                    |
| 2019年春クラス(通学・ライブ中<br>途)               | 関連ファイルは各講義動画ページからダ                      |
|                                       | ウンロードしてください。                            |
| 交調開始:2019/04/15                       | 10か月通学・ライブ中継コースのアーカ                     |
| 視聴期限:2021/04/01                       | イノ動画(コース契約者は祝聴無料)<br>は、音声のみとなる場合があります。予 |
|                                       | めご了承ください。                               |
| * < 1                                 |                                         |

3.通学コースアーカイブ視聴について

③カテゴリ毎の講座一覧が表示されます。視聴する講座をクリックしてください。

| _                | • 67900 ♦ 6FF(08024                                                                                          |                                      | ▲ 山田 太郎テスト ▼                                             |  |
|------------------|----------------------------------------------------------------------------------------------------|--------------------------------------|----------------------------------------------------------|--|
|                  | HOME > 10か月遥字コース > 2019年春クラス > 2019年春クラス (遙字・ライブ中枢)                                                          |                                      |                                                          |  |
|                  | 通学・ライブ中                                                                                                    | コ継講義                                 | Q 検索<br>キーワード<br>全てのカテゴリー ・<br>検索する<br>お知らせ              |  |
|                  | 2019年春クラス(通学・ライブ中継                                                                                           | Š) 全2本                               | 増速ファイルは各講義動画ページからダ<br>ウンロードしてください。<br>0か月通学・ライブ中継コースのアーカ |  |
|                  | 10か月ライブ中総コース - 2019春クラス<br>10か月達予コース - 2019年春クラス                                                             | (i<br>8                              | イブ動画(コース契約者は視聴無料)<br>は、音声のみとなる場合があります。予<br>りご了承ください。     |  |
|                  | * < 1                                                                                                    | 受講開始:2019/04/15 第<br>視聽期限:2021/04/01 | 新着動画<br>#*-%C*###<br>2019年春<br>2019年春                    |  |
|                  | 2018年春クラス(通学・ライブ中総)です。                                                                                       |                                      | ★前基礎<br>書習 講習                                            |  |
| する講座をクリックしてください。 | <sup>通学・ライブ中継講義</sup><br><b>2019年春</b><br><sup>世ットのの</sup> なコロコ<br><sup>セットのの</sup> なコロコ<br><sup>セットのの</sup> |                                      | ************************************                     |  |
|                  | 【2019年春クラス】§1 【全講座対象】事前基礎講習<br>* 1 * 0                                                                       |                                      |                                                          |  |
|                  |                                                                                                    |                                      |                                                          |  |

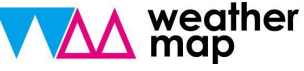

## 3.通学コースアーカイブ視聴について

#### ④画面をクリックすると視聴できます。

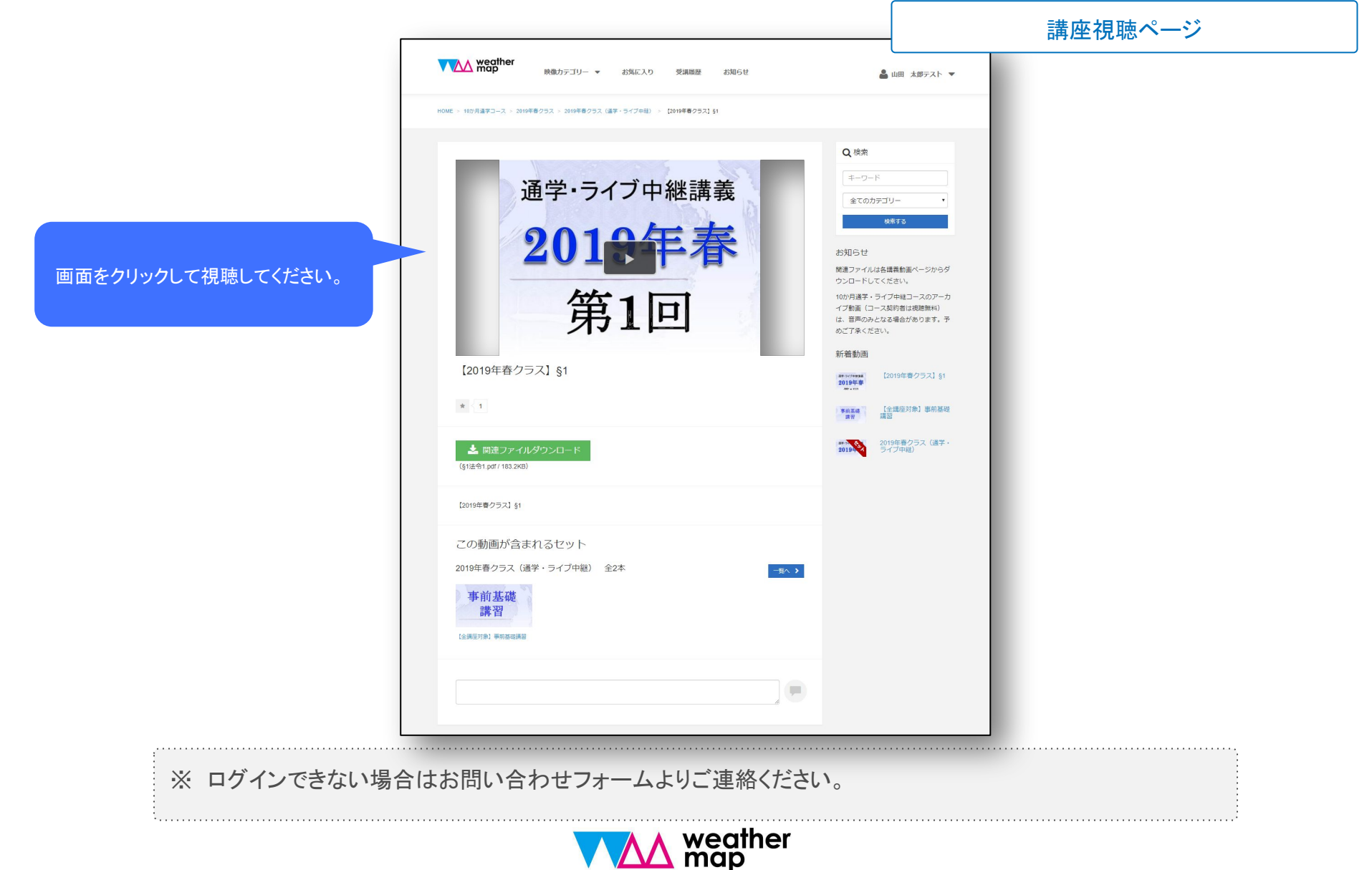

### 3.通学コースアーカイブ視聴について

#### 【ログインアカウントについて】

- 弊社にて受講料の入金を確認しましたら、アカウントを発行します。
- アカウントは登録メールアドレスとパスワードのセットで管理致します。
- 初期パスワードは、初めてのログイン後、設定から必ず変更をしてください。

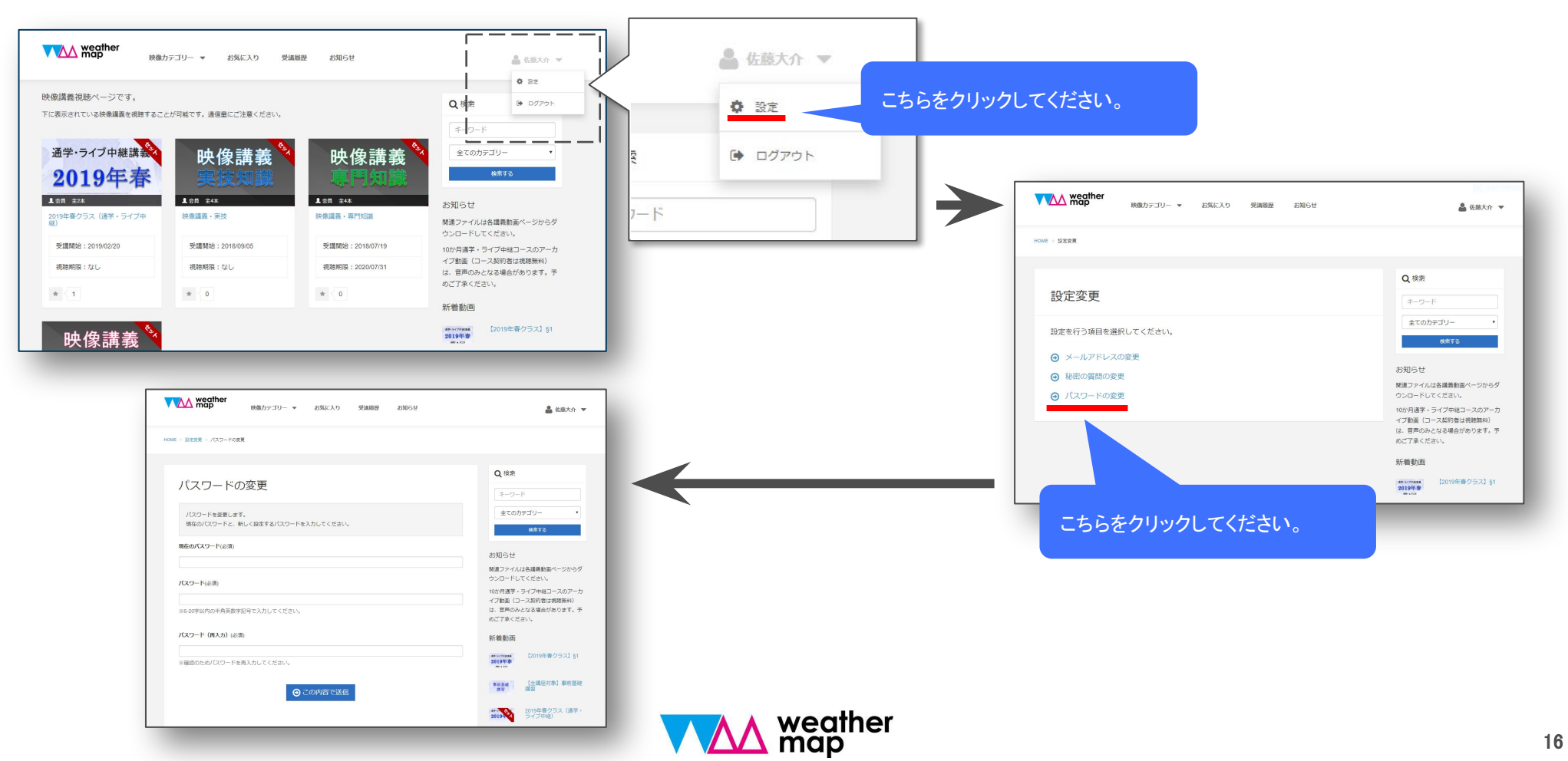

3.通学コースアーカイブ視聴について

#### 【 ログインアカウントについて 】

• パスワードを忘れた場合は、パスワードの再設定を行ってください。

| weather map                                                             |                                                                                       | weather map                                         |
|-------------------------------------------------------------------------|---------------------------------------------------------------------------------------|-----------------------------------------------------|
| 気象予報士講座クリアWEBスクー<br>気象予報士講座クリア「映象&スクーリン<br>受講申込みが完了した方は、ログイン用い          | ル<br>ジ」「映像&通信」「10か月通学コースアーカイブ動画」の視聴用サイトです。<br>パスワードがクリア事務局より届いていますので、ご確認ください。<br>ログイン | HOME - パスワードの再設定                                    |
| っをクリックしてください。                                                           | 登録メールアドレス       く     パスワード       ログイン出来ない方はごちら     ログイン                              | 登録したメールアドレス有てに、パスワード再設定用のURLを送信します。     メールアドレス(必須) |
|                                                                         | ^                                                                                     | 秘密の質問は設定していない                                       |
| https://cl.weathermap<br>達賞会社: 株式会社ウェザーマップ/気象予<br>当サイトは、気象予報士受験スクール・クリ: | .CO.jp/ ・お問い合わせ<br>全王受験スクール・クリア<br>Pの主催する映象&スクーリング、映像&通信講座の映像講義を配信しています。              | ▶表の質問の答え(必須) ⑦ この内容で送信                              |

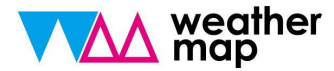

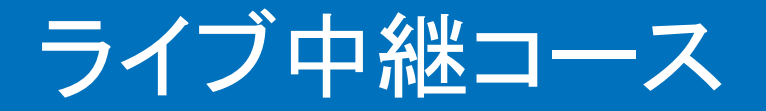

\* 画面例はWindows10バージョンとなっています。PC環境によって画面構成は多少異なります。ご了承ください。

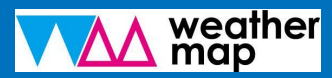

4.ライブ中継コース受講について

①ZOOMシステムを見られる環境を整えます。まずは招待URLを受けます。

クリアオンラインサロン メッセージ

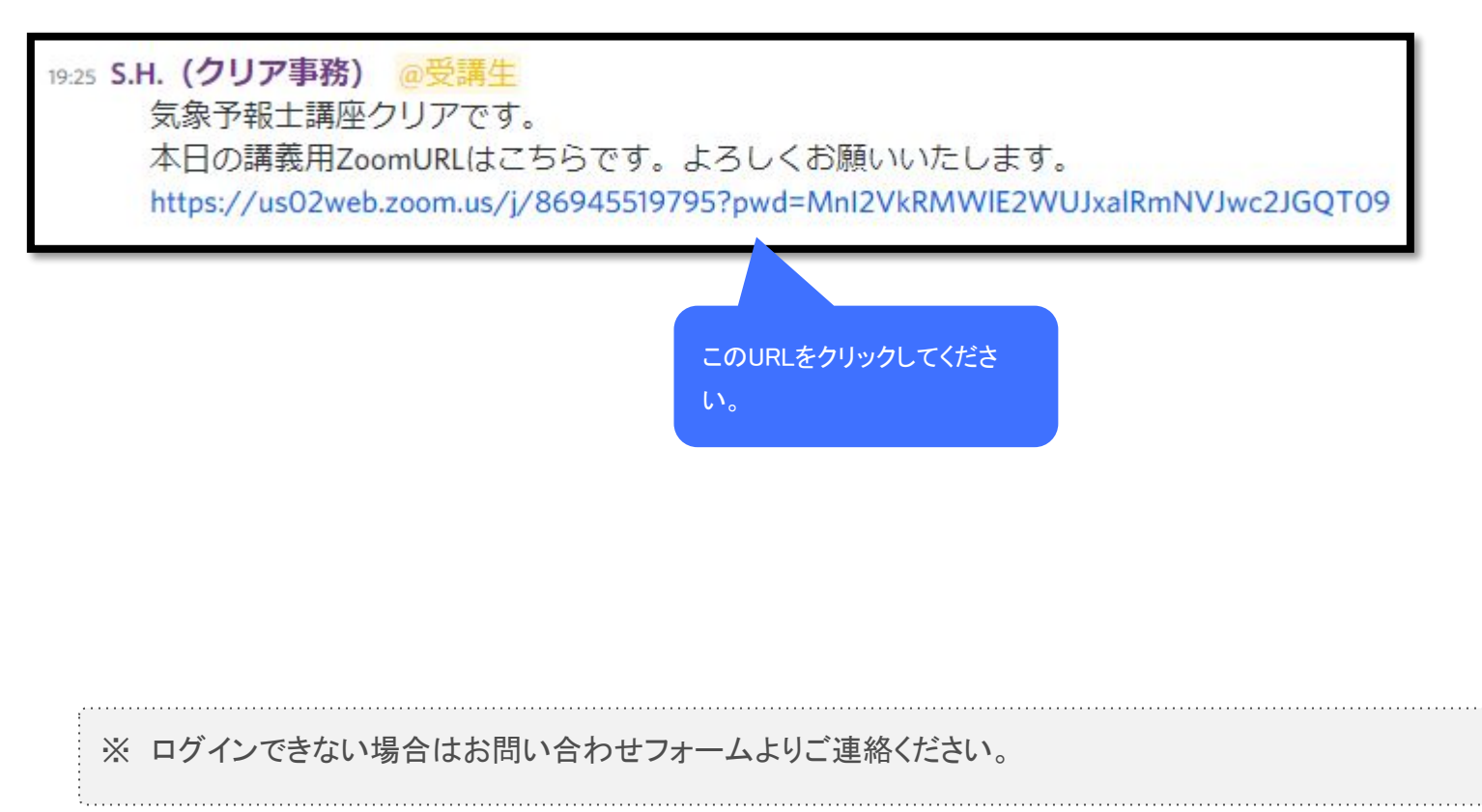

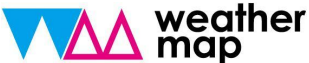

4.ライブ中継コース受講について

②自動的にダウンロードが始まります。

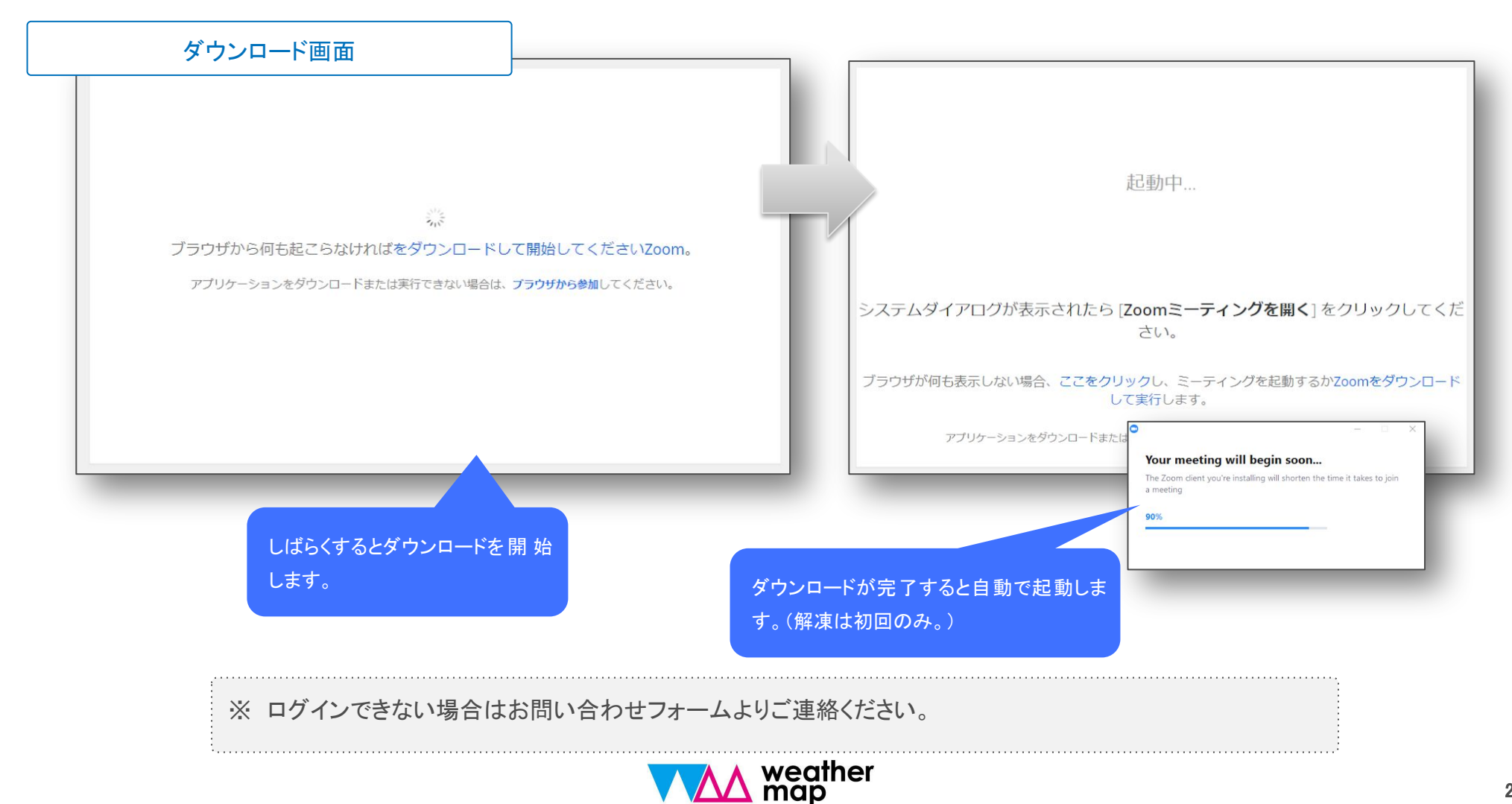

4.ライブ中継コース受講について

#### ③表示名を入力します。

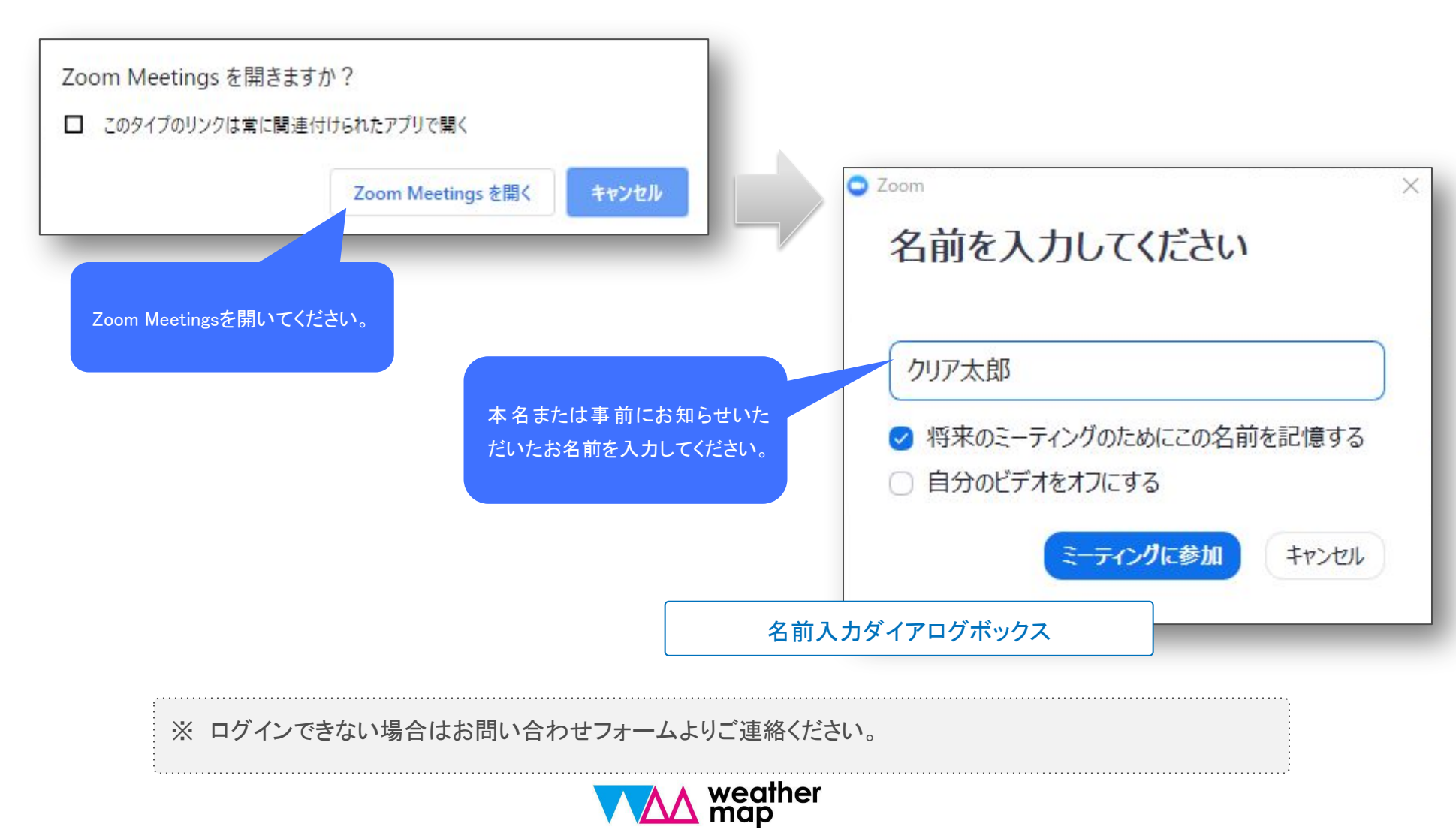

4.ライブ中継コース受講について

④オーディオの参加設定をします。

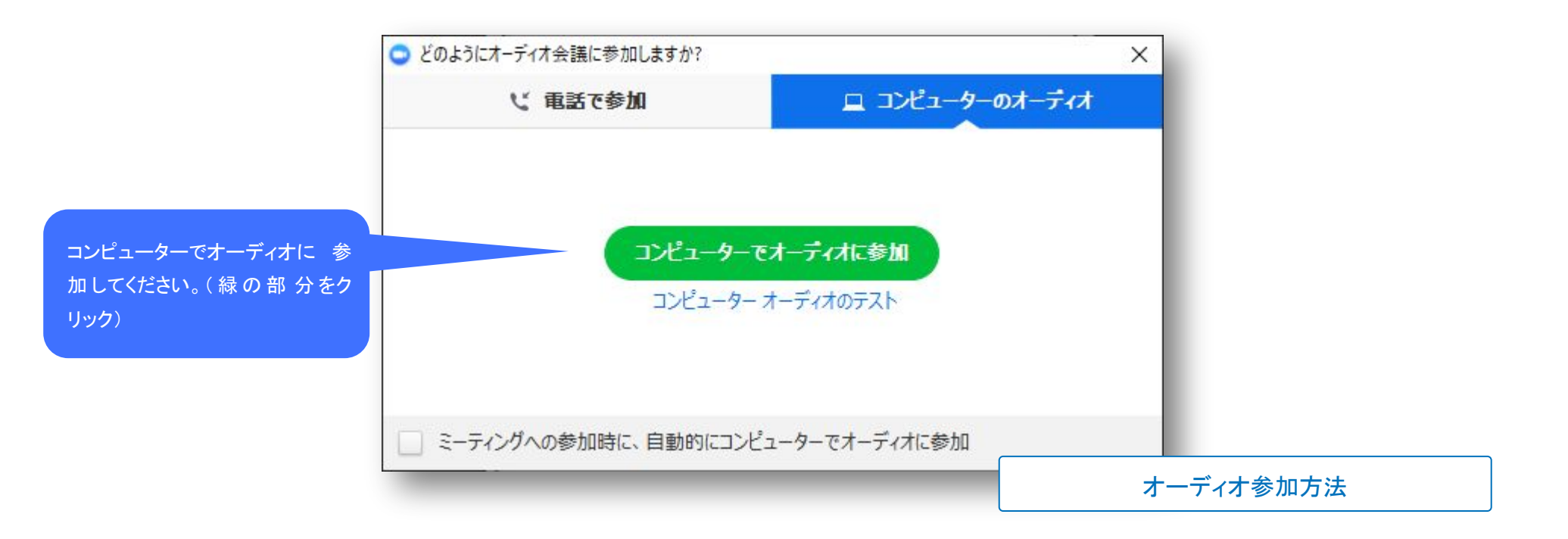

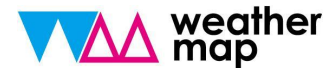

4.ライブ中継コース受講について

⑤ZOOMミーティングアプリを表示します。(下のバーよりZOOMアプリをアクティブにしてください)

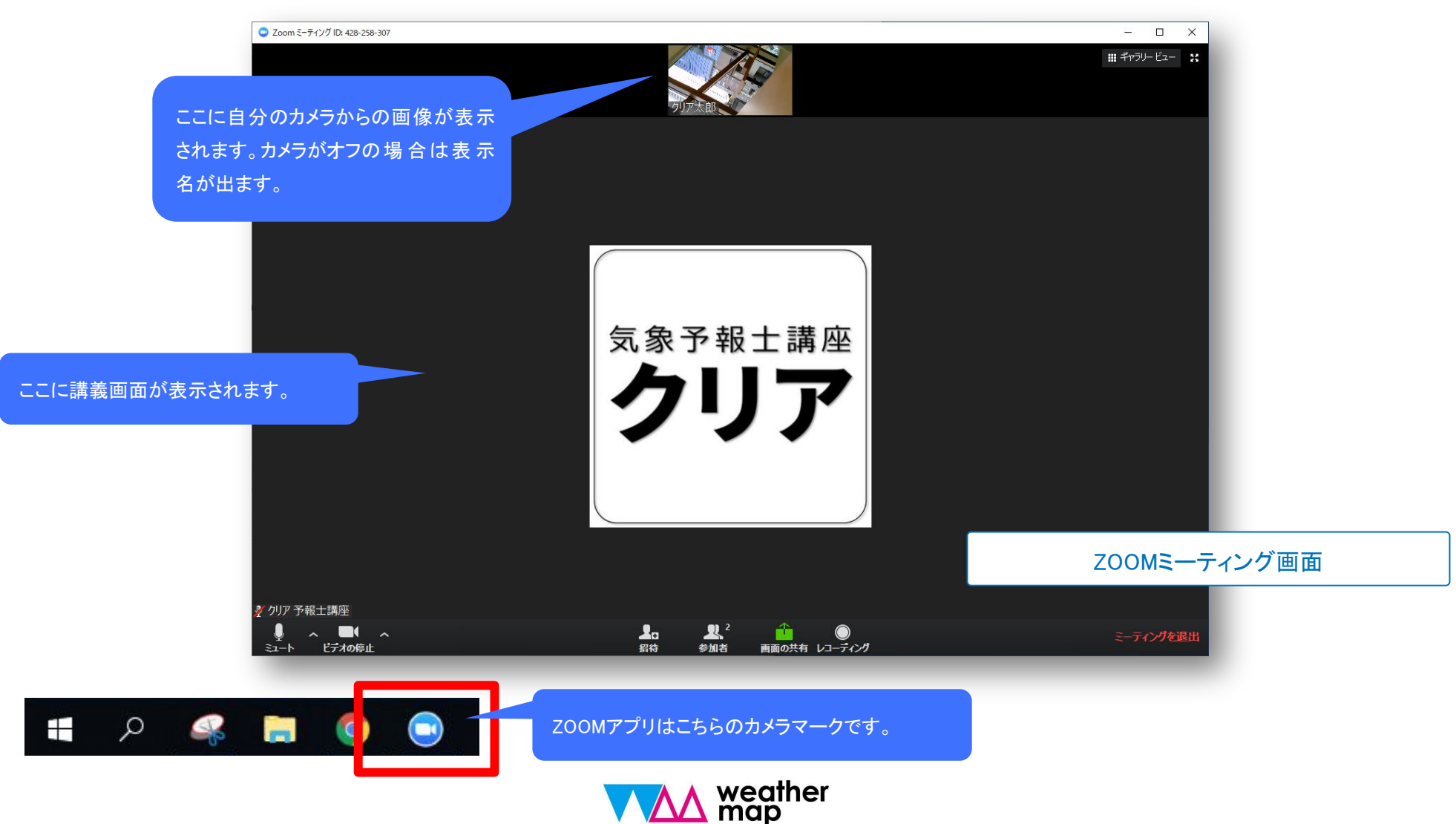

4.ライブ中継コース受講について

#### ⑥【重要】マイクとビデオをオフにしてください。

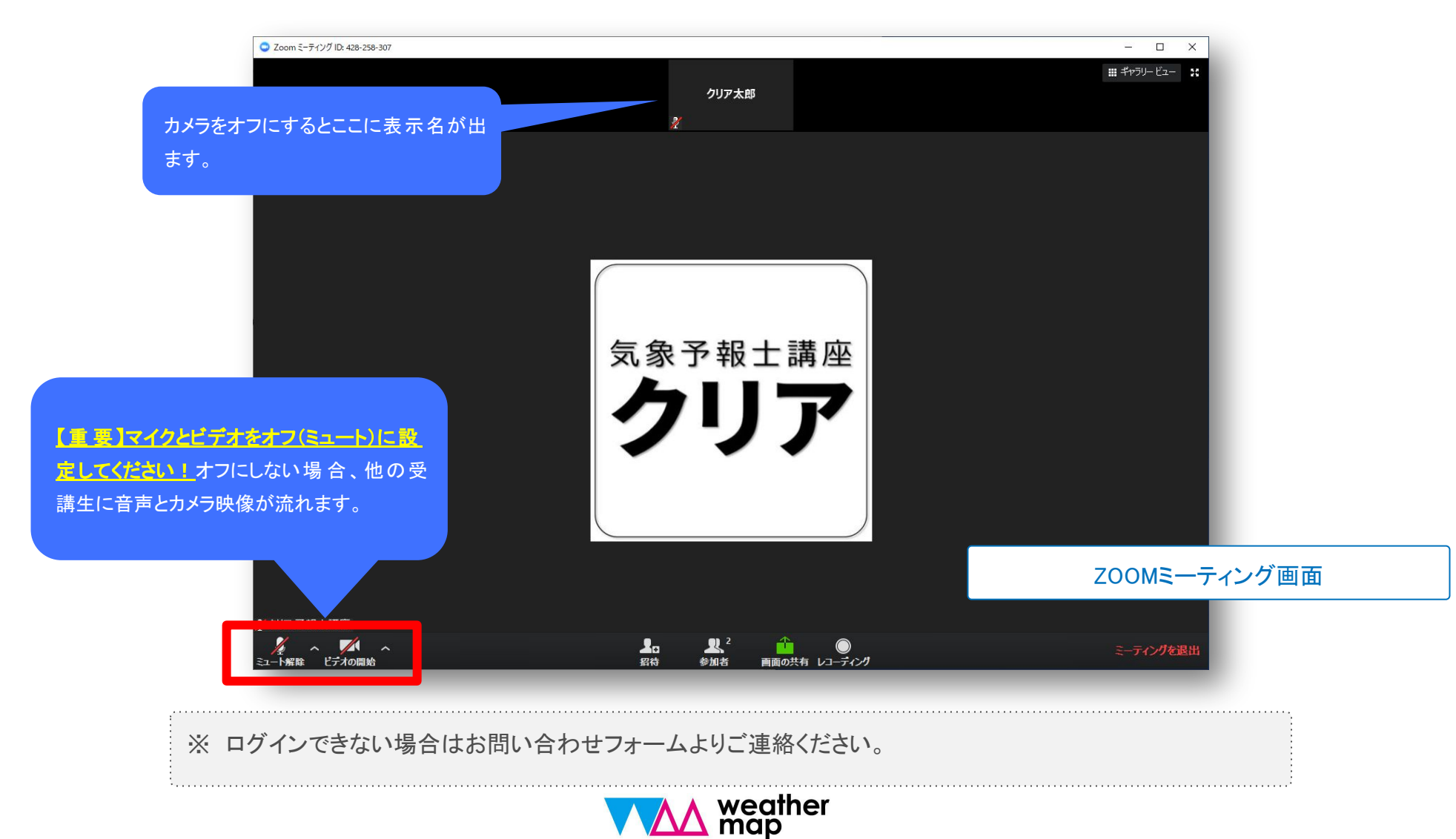

4.ライブ中継コース受講について

### ⑦以上で設定完了です。時間になると表示されます。PCの音量がオンになっていることを確認して おいてください。

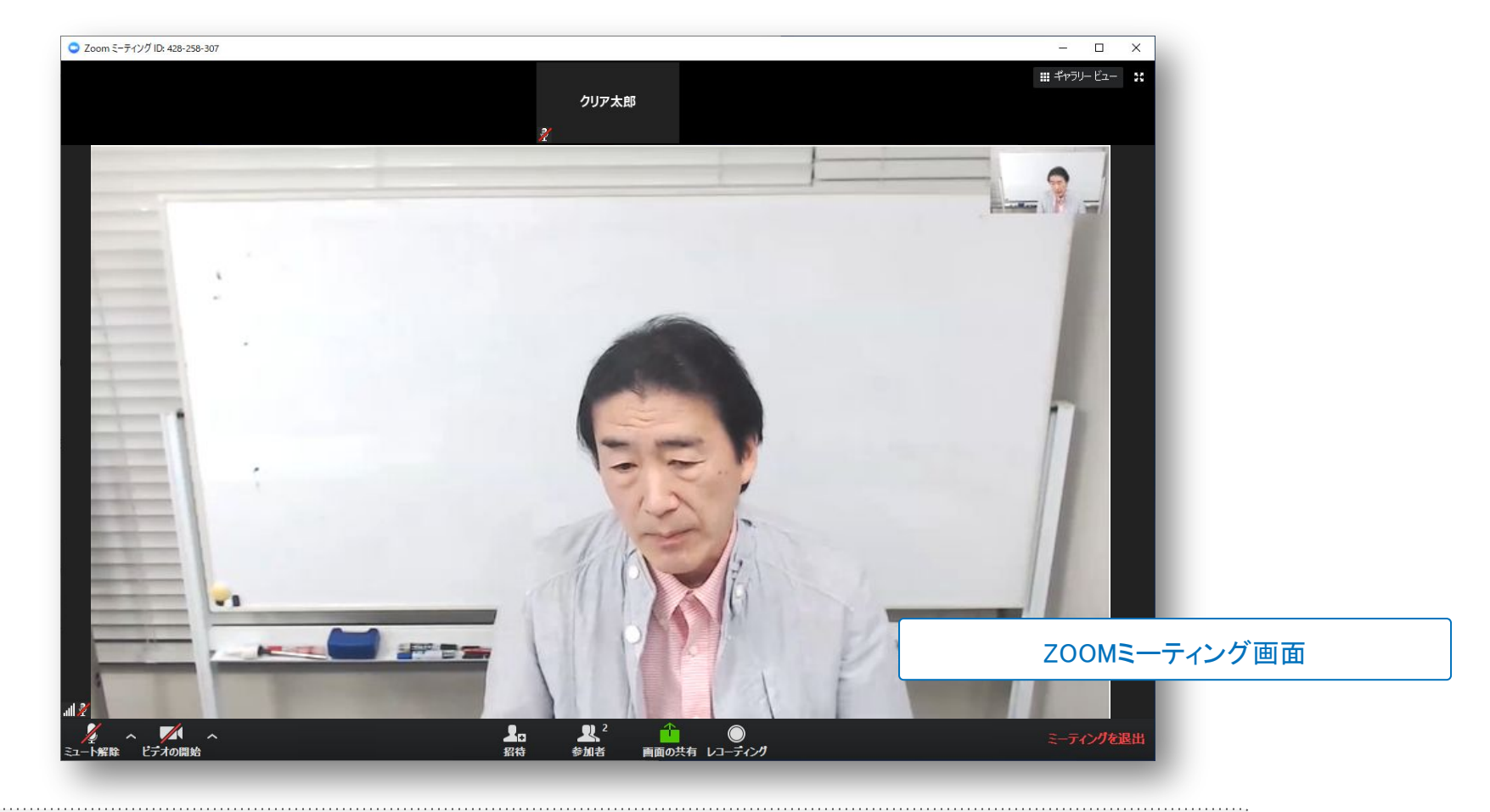

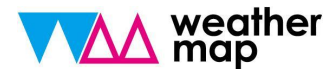

4.ライブ中継コース受講について

#### ⑧過去のアーカイブ動画は「気象予報士講座クリアWEBスクール」で視聴できます。

| 気象予報十講座クリアW       | FBスクール                                               |             |                         |
|-------------------|------------------------------------------------------|-------------|-------------------------|
| 気象予報士講座クリア「映像&    | スクーリング」「映像&通信」「10か月通学コースアーカイブ動画」                     | の視聴用サイトです。  |                         |
| 受講申込みが完了した方は、ロ    | グイン用ID、パスワードがクリア事務局より届いていますので、ご確                     | 認ください。      |                         |
|                   | ログイン                                                 | ン           |                         |
|                   | 登録メールアドレス                                            |             |                         |
|                   | <b>へ</b> パスワード                                       |             | クリアより 届 いたログインIDとパスワードを |
|                   | ログイン出来ない方はこちら                                        |             | カし、ログインをクリック。           |
| https://cl.weathe | ermap.co.jp/                                         | • お問い合      | ಸುಕ                     |
| 運営会社:株式会社ウェザーマッ   | ブ/気象予報士受験スクール・クリア<br>ール・クリアの主催する映像&スクーリング、映像&通信講座の映像 | 講義を配信しています。 |                         |
| 当サイトは、気象学報士党験スク   |                                                      |             |                         |

4.ライブ中継コース受講について

#### ⑨トップページに対象の講座が表示されていることをご確認ください。

| ▲ weather map 映像カテゴリー ▼ お気に入り 受講履歴 お知らせ                              | ▲ 山田 太郎テスト マ                                                      |
|----------------------------------------------------------------------|-------------------------------------------------------------------|
| 快像講義視聴ページです。<br>「に表示されている映像講義を視聴することが可能です。通信量にご注意ください。<br>通学・ライブ中継講義 | Q 検索<br>キーワード<br>全ての力テゴリー ・<br>検索する                               |
| ▲ 会員 全2本         2019年春クラス (通学・ライブ中<br>縦)         受講開始: 2019/04/15   | お知らせ<br>関連ファイルは各講義動画ページからダ<br>ウンロードしてください。<br>10か月通学・ライブ中継コースのアーカ |
| 視聴期限:2021/04/01 ★ < 1                                                | イブ動画(コース契約者は視聴無料)<br>は、音声のみとなる場合があります。予<br>めご了承ください。<br>新着動画      |

## 4.ライブ中継コース受講について

⑪カテゴリ毎の講座一覧が表示されます。視聴する講座をクリックしてください。

|                    | weather     isのです。     isのです。     isoです。     isのです。     isのです。 | 講願歴 お知らせ                           | 🌡 山田 太郎テスト ▼                                                                   |                                        |
|--------------------|----------------------------------------------------------------------------------------------------|------------------------------------|--------------------------------------------------------------------------------|----------------------------------------|
|                    | HOME > 10か月達学コース > 2019年春クラス > 2019年春クラス (通学・ライブ中程)                                                                                                    |                                    |                                                                                |                                        |
|                    | 通学・ライブ中                                                                                                    | 継講義                                | Q 検索<br>キーワード<br>全てのカテゴリー ・<br>検索する<br>お知らせ                                    |                                        |
|                    | 2019年春クラス(通学・ライブ中継)                                                                                                    | 全2本                                | 開達ファイルは各講義動画ページからダ<br>ウンロードしてください。<br>10か月通学・ライブ中総コースのアーカ<br>イブ動画(コース起約者は視聴無料) |                                        |
|                    | 10か月ライブ中総コース > 2019春クラス<br>10か月通学コース > 2019年春クラス                                                                                                    |                                    | は、音声のみとなる場合があります。予<br>めご了承ください。                                                |                                        |
|                    | * 1                                                                                                    | 受講開始:2019/04/15<br>視聴期限:2021/04/01 | 新着動画<br>***/7***** 【2019年春クラス】§1                                               |                                        |
|                    | 2018年春クラス(通学・ライブ中継)です。                                                                                                    |                                    | ▼ # # # # # # # # # # # # # # # # # # #                                        |                                        |
| 視聴する講座をクリックしてください。 | 通学・ライブ中継講義<br><b>2019年春</b><br><sup>12019年春75ス】 §1<br/>正1019年春75ス】 §1<br/>正1019年春75ス】 §1<br/>正1019年春75ス】 §1<br/>正1019年春75ス】 §1</sup>                                                                                                    |                                    | ************************************                                           |                                        |
|                    | * 1                                                                                                    |                                    |                                                                                |                                        |
| ※ ログインできな          | い場合はお問い合わせフォームよ                                                                                                    | りご連絡ください。                          |                                                                                |                                        |
| ·                  |                                                                                                    | weather<br>map                     |                                                                                | ······································ |

28

## 4.ライブ中継コース受講について

#### ①画面をクリックすると視聴できます。

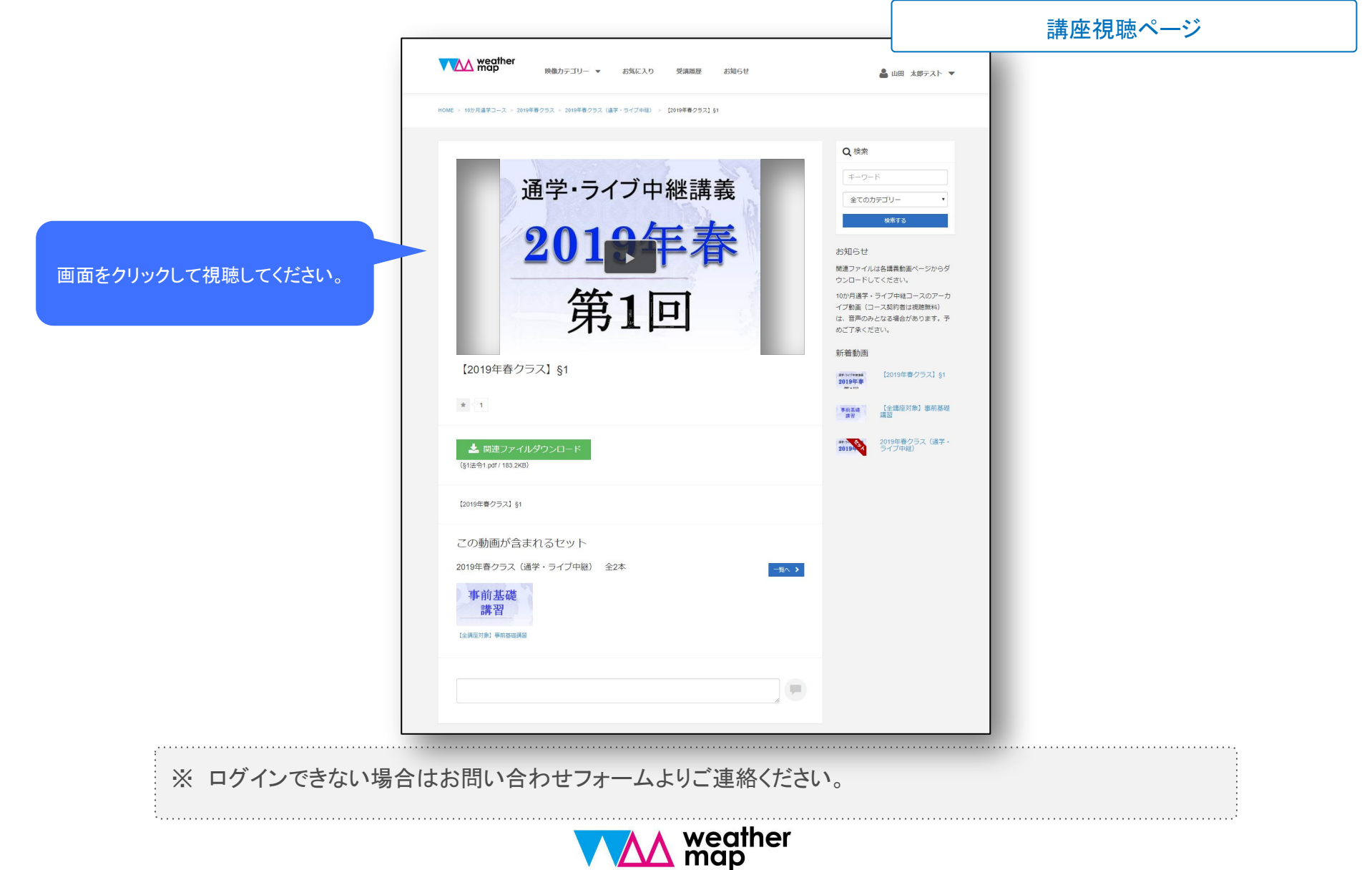

## 4.ライブ中継コース受講について

#### 【 ログインアカウントについて 】

- 弊社にて受講料の入金を確認しましたら、アカウントを発行します。
- アカウントは登録メールアドレスとパスワードのセットで管理致します。
- 初期パスワードは、初めてのログイン後、設定から必ず変更をしてください。

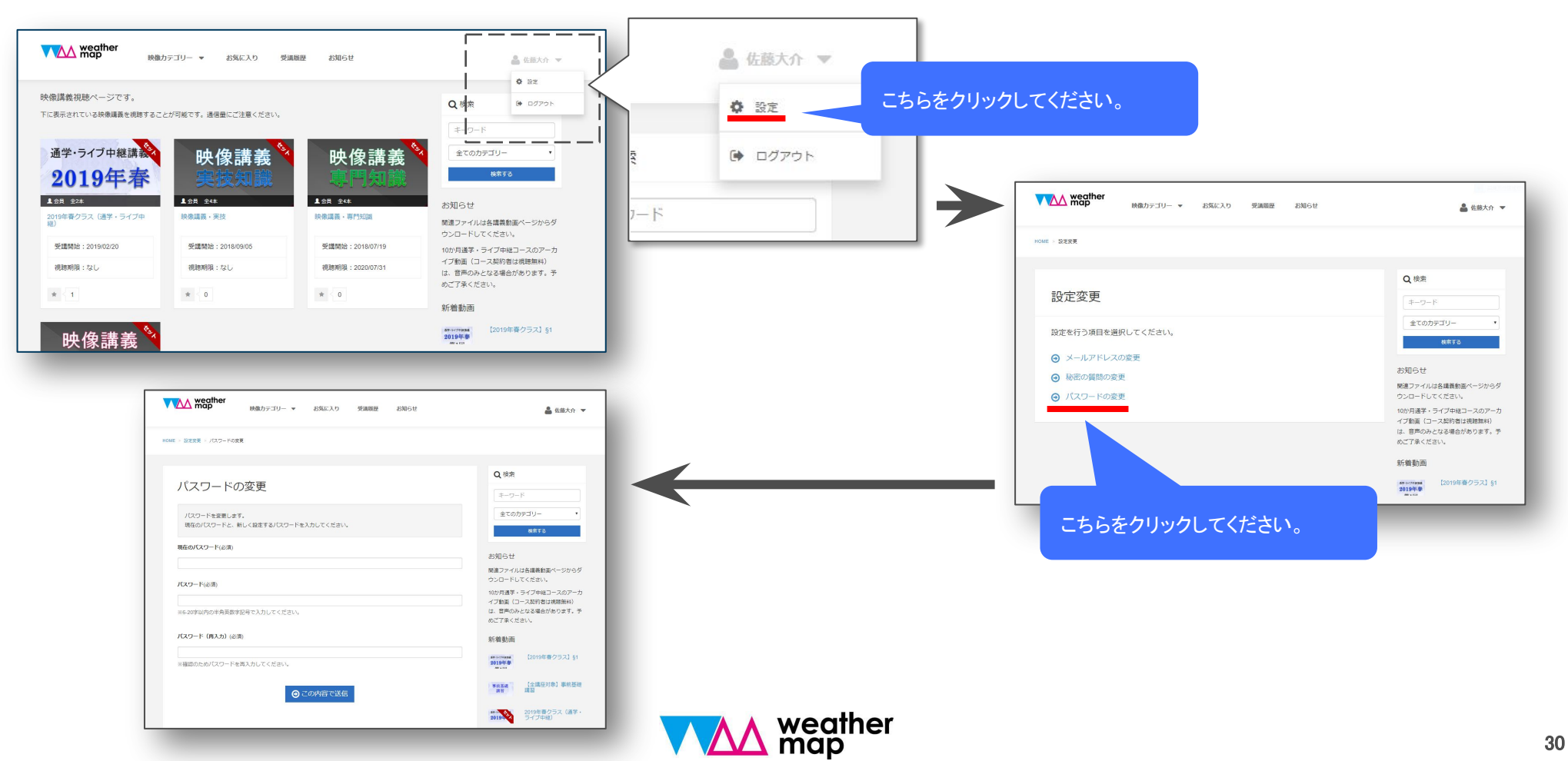

4.ライブ中継コース受講について

#### 【 ログインアカウントについて 】

• パスワードを忘れた場合は、パスワードの再設定を行ってください。

| weather map                                                       |                                                                                               | Weather Map                                                                                     |
|-------------------------------------------------------------------|-----------------------------------------------------------------------------------------------|-------------------------------------------------------------------------------------------------|
| 気象予報士講座クリアWEBス<br>気象予報士講座クリア「映像&スクー<br>受護申込みが完了した方は、ログインJ         | クール<br>リング」「映像&達信」「10か月達学コースアーカイブ動画」の視聴用サイトです。<br>目D. パスワードがクリア事務局より届いていますので、ご確認ください。<br>ログイン | HOME - パスワードの再設定                                                                                |
| をクリックしてください。                                                      | 図録メールアドレス   く パスワード   ログイン出来ない方はごちら   ログイン                                                    | <ul> <li>登録したメールアドレス宛てに、パスワード再設定用のURLを送信します。</li> <li>メールアドレス(必須)</li> <li>緑窓の質問(必須)</li> </ul> |
|                                                                   | . 🔺                                                                                           | <ul> <li></li></ul>                                                                             |
| https://cl.weatherma<br>運営会社:株式会社ウェザーマップノ気<br>当サイトは、気象予報士受験スクール・グ | ap.co.jp/・お問い合わせ<br>赤子碗土受験スクール・クリア<br>クリアの主催する映像&スクーリング、映像&通信講座の映像講員を配信しています。                 | Cの内容で送信                                                                                         |

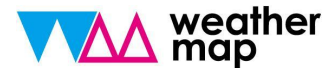